## eProtocol FAQ How to complete the Procedures section.

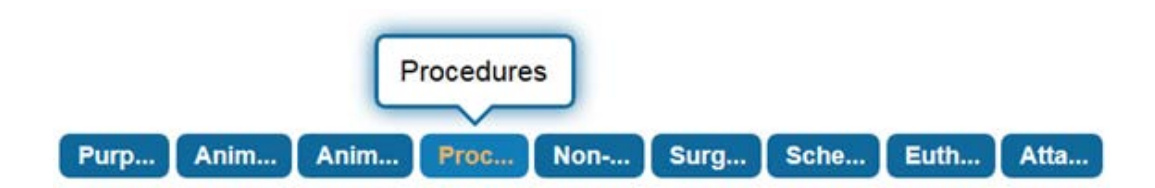

This section is designed to "build" the list of procedures that will be conducted and the drugs/agents that will be used during each procedure. Procedures are added one at a time using the "Add" button. Once you click that button, a window will open where you will select the procedure type (e.g. Behavioral Testing) and add specific details (e.g. procedure title, use location, USDA pain category).

<u>After</u> you click "Save" an additional section appears below the Procedures Details box. Under "Procedure Description" you are required to list all drugs that will be used for that procedure (if applicable) and you *may* be required to provide justification for specific procedures (i.e. blood collection, food and/or water regulation, prolonged restraint). Once you are finished, pay special attention to the instructions at the bottom of the page (scroll up and click "Save").

| Procedure Deta                                                                                                    | nils                                                                                                  |                                                          |                                                                                                    |                                                 | Save                                               | Cancel                                        |
|----------------------------------------------------------------------------------------------------|----------------------------------------------------------------------------------------------------|----------------------------------------------------------|----------------------------------------------------------------------------------------------------|-------------------------------------------------|----------------------------------------------------|-----------------------------------------------|
| Procedure Type: *                                                                                                    | Behavioral Testing                                                                                    |                                                          |                                                                                                    |                                                 |                                                    | -                                             |
|                                                                                                    |                                                                                                    |                                                          |                                                                                                    |                                                 |                                                    |                                               |
| Procedure Title: *                                                                                                    | Maze Test                                                                                             |                                                          |                                                                                                    |                                                 |                                                    |                                               |
| Species: *                                                                                                    | Mouse                                                                                                 | •                                                        | Pain/Distress Category:                                                                                            | * C                                             |                                                    | •                                             |
| Use Location: *                                                                                                    | Applebaum                                                                                             | •                                                        |                                                                                                    |                                                 |                                                    |                                               |
| Location Type: *                                                                                                    | DLAR Facility                                                                                         | •                                                        |                                                                                                    |                                                 |                                                    |                                               |
| Poom:                                                                                                    |                                                                                                    |                                                          |                                                                                                    |                                                 |                                                    |                                               |
| Procedure Descrip                                                                                                    | ption                                                                                                 | idually an                                               | d then described in the N                                                                                          | lon Surgica                                     | Save                                               | Cancel                                        |
| Procedure Descrip<br>Every procedure i<br>section.                                                                                                    | ption<br>must be added indiv                                                                          | idually an                                               | d then described in the N                                                                                          | lon-Surgica                                     | Save<br>I Proced                                   | Cancel<br>ure Details                         |
| Procedure Descrip<br>Every procedure r<br>section.<br>Non-Surgical Proc<br>Add any/all anesth                                                         | ption<br>must be added indiv<br>cedure - Drugs<br>netic agents, analges                               | idually an<br>sics, drugs                                | d then described in the N<br>s, etc. that will be used fo                                                          | lon-Surgica                                     | Save<br>Il Proced<br>Save<br>edure.                | Cancel<br>ure Details<br>  Cancel             |
| Procedure Descrip<br>Every procedure i<br>section.<br>Non-Surgical Proc<br>Add any/all anesth                                                         | ption<br>must be added indiv<br>cedure - Drugs<br>netic agents, analges<br>s                          | idually an<br>sics, drugs                                | d then described in the N<br>s, etc. that will be used fo                                                          | lon-Surgica                                     | Save<br>I Proced<br>Save<br>edure.<br>Add          | Cancel<br>ure Details<br>  Cancel<br>  Delete |
| Procedure Descrip<br>Every procedure i<br>section.<br>Non-Surgical Proc<br>Add any/all anesth<br>Anesthetic Agent                                     | ption<br>must be added indiv<br>cedure - Drugs<br>netic agents, analges<br>s<br>Please c              | idually an<br>sics, drugs<br>slick on 'Ad                | d then described in the N<br>s, etc. that will be used fo<br>dd' to add 'Anesthetic Ag                             | ion-Surgica<br>or this proce<br>gents'          | Save<br>Il Proced<br>Save<br>edure.<br>Add         | Cancel<br>ure Details<br>  Cancel<br>  Delete |
| Procedure Descrip<br>Every procedure i<br>section.<br>Non-Surgical Proo<br>Add any/all anesth<br>Anesthetic Agent<br>Analgesic Agents                 | ption<br>must be added indiv<br>cedure - Drugs<br>netic agents, analges<br>s<br>Please c              | idually an<br>sics, drugs<br>:lick on 'Ar                | d then described in the N<br>s, etc. that will be used fo<br>dd' to add 'Anesthetic Ag                             | ion-Surgica<br>or this proce<br>gents'          | Save<br>Il Proced<br>Save<br>edure.<br>Add<br>Add  | Cancel<br>ure Details<br>  Cancel<br>  Delete |
| Procedure Descrip<br>Every procedure i<br>section.<br>Non-Surgical Proc<br>Add any/all anesth<br>Anesthetic Agent<br>Analgesic Agents                 | ption<br>must be added indiv<br>cedure - Drugs<br>netic agents, analges<br>s<br>Please c<br>Please c  | idually an<br>sics, drugs<br>:lick on 'Ar<br>click on 'A | d then described in the N<br>s, etc. that will be used fo<br>dd' to add 'Anesthetic Ag<br>dd' to add 'Analgesic Ag | ion-Surgica<br>or this proce<br>gents'<br>ents' | Save<br>I Proced<br>Save<br>edure.<br>Add<br>Add   | Cancel<br>ure Details<br>  Cancel<br>  Delete |
| Procedure Descrip<br>Every procedure i<br>section.<br>Non-Surgical Proc<br>Add any/all anesth<br>Anesthetic Agent<br>Analgesic Agents<br>Other Agents | ption<br>must be added indiv<br>cedure - Drugs<br>netic agents, analges<br>is<br>Please c<br>Please c | idually an<br>sics, drugs<br>lick on 'A<br>click on 'A   | d then described in the N<br>s, etc. that will be used fo<br>dd' to add 'Anesthetic Ag<br>dd' to add 'Analgesic Ag | ion-Surgica<br>or this proce<br>gents'          | Save<br>Il Procedi<br>Save<br>edure.<br>Add<br>Add | Cancel<br>ure Details<br>  Cancel<br>  Delete |

Procedures (Non-Surgical)

After you have added all the procedures that will be conducted, your table will look something like this:

| Procedures (Non-Surgical) |                                                 |                                        |         |                        |  |
|---------------------------|-------------------------------------------------|----------------------------------------|---------|------------------------|--|
|                           | Procedure Type                                  | Procedure Title                        | Species | Pain/Distress Category |  |
|                           | Behavioral Testing                              | Radial Arm Maze                        | Rat     | С                      |  |
|                           | Infrared Light Treatment                        | Infrared Light Treatment               | Rat     | C                      |  |
|                           | Food and/or Water<br>Regulation (Restriction) * | Pre-Radial Arm Maze<br>Food Regulation | Rat     | с                      |  |
|                           | Imaging / Scans (CAT,<br>MRI, MRS, PET, etc.)   | MRI                                    | Rat     | D                      |  |

## Procedures (Non-Surgical)

You can then move to the next tab "Non-Surgical Procedure Details" to describe the procedures. The table that you created in the "Procedures" section (example above) is **repeated** at the top of the "Non-Surgical Procedures Details" page to make it easy to refer the list when describing all the procedures in the subsequent questions. Tables of drugs are also duplicated on that page underneath the description of procedures.

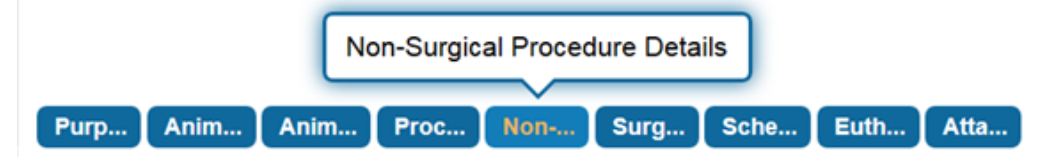

**Non-Surgical Procedure Details** 

| Procedures |                                        |                                                 |               |
|------------|----------------------------------------|-------------------------------------------------|---------------|
| Species    | Procedure Title                        | Procedure Type                                  | Pain Category |
| Rat        | Infrared Light Treatment               | Other                                           | С             |
| Rat        | MRI                                    | Imaging / Scans (CAT,<br>MRI, MRS, PET, etc.)   | D             |
| Rat        | Pre-Radial Arm Maze<br>Food Regulation | Food and/or Water<br>Regulation (Restriction) * | с             |
| Rat        | Radial Arm Maze                        | Behavioral Testing                              | С             |

DESCRIBE ALL NON-SURGICAL PROCEDURES: Summarize in a narrative what procedures will be done. Include only those experiments where animals are directly involved. When animals are used as donors of organs, tissues, or cells, only describe how the organs, tissues or cells will be obtained. Do not describe what will be done with those organs, tissues or cells once they have been removed from the animal.

1. Describe every procedure.

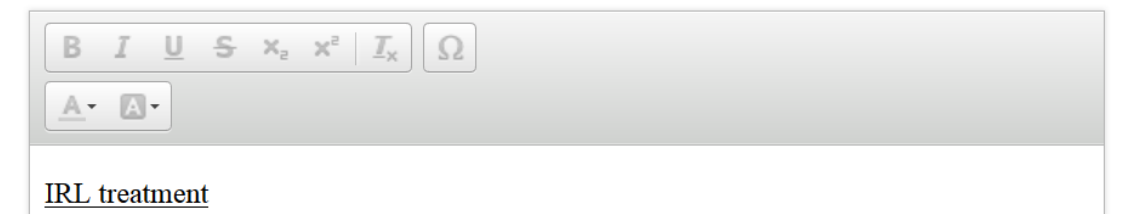

| Anesthetic Agents |                             |            |                                  |                  |  |
|-------------------|-----------------------------|------------|----------------------------------|------------------|--|
| Species           | Procedure Title             | Agent      | Dosage (in mg/kg if<br>possible) | Route            |  |
| Rat               | Infrared Light<br>Treatment | Isoflurane | 1.5-2.5%                         | Inhalation (INH) |  |
| Rat               | MRI                         | Isoflurane | 1.5-2.5%                         | Inhalation (INH) |  |

## Anesthetic Agents